## How to sign into Google Meets

| 1. Sign in to BCPSOne using your student account.                                                                                                    |                                                                                                    |
|----------------------------------------------------------------------------------------------------|----------------------------------------------------------------------------------------------------|
| 2. Click on Schoology<br>Learning Management<br>System                                                                                                 | Schoology Learning<br>Management System                                                                                                    |
| 3. Click on Courses                                                                                                    | S bops.schoology COURSES GROUPS RESOURCES AMP                                                                                                    |
| 4. Click in ELA or Homeroom<br>course to view the Virtual<br>Class Times                                                                               | Virtual Class Time- place this page in your course       Image: Coople Meet -         Sougle Meet -       Image: Coople Meet -         Image: Image: Imag |
| 5. Click on Google Meet Link or<br>the NickName/Join Code<br>provided by the teacher.                                                                  | Virtual Class Times and Office Hours Google Meet: We will be having 2 virtual class meetings weekly to work on social and emotional learning and answer questions about this weeks learning. The days and times are as follows: Tuesday: 10:00 am Thursday: 12:00 pm GOOGLE MEET LINK                                                                                                    |
| 6. Click the next button                                                                                                    | Coople<br>Verify it's you<br>minumateurser.<br>To high lange your access case of a coople needs to wrify<br>it's you. Presser sing in a gain to continue.<br>Next                                                                                                    |
| <ol> <li>7. Sign in using your BCPS<br/>username with @bcps.org<br/>after it and your BCPS<br/>password. (The one you<br/>used for BCPSOne)</li> </ol> | Google<br>Hi Rebecca<br>Trazur@bcps.org ><br>To continue, first verify it's you<br>Enter your password ()<br>Forgot password? Next                                                                                                    |

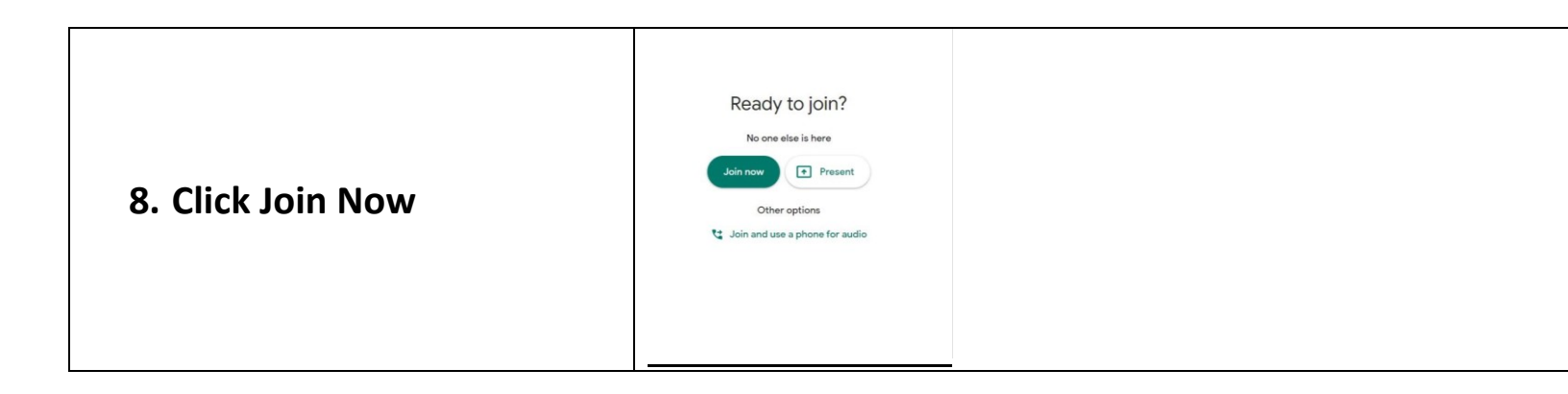

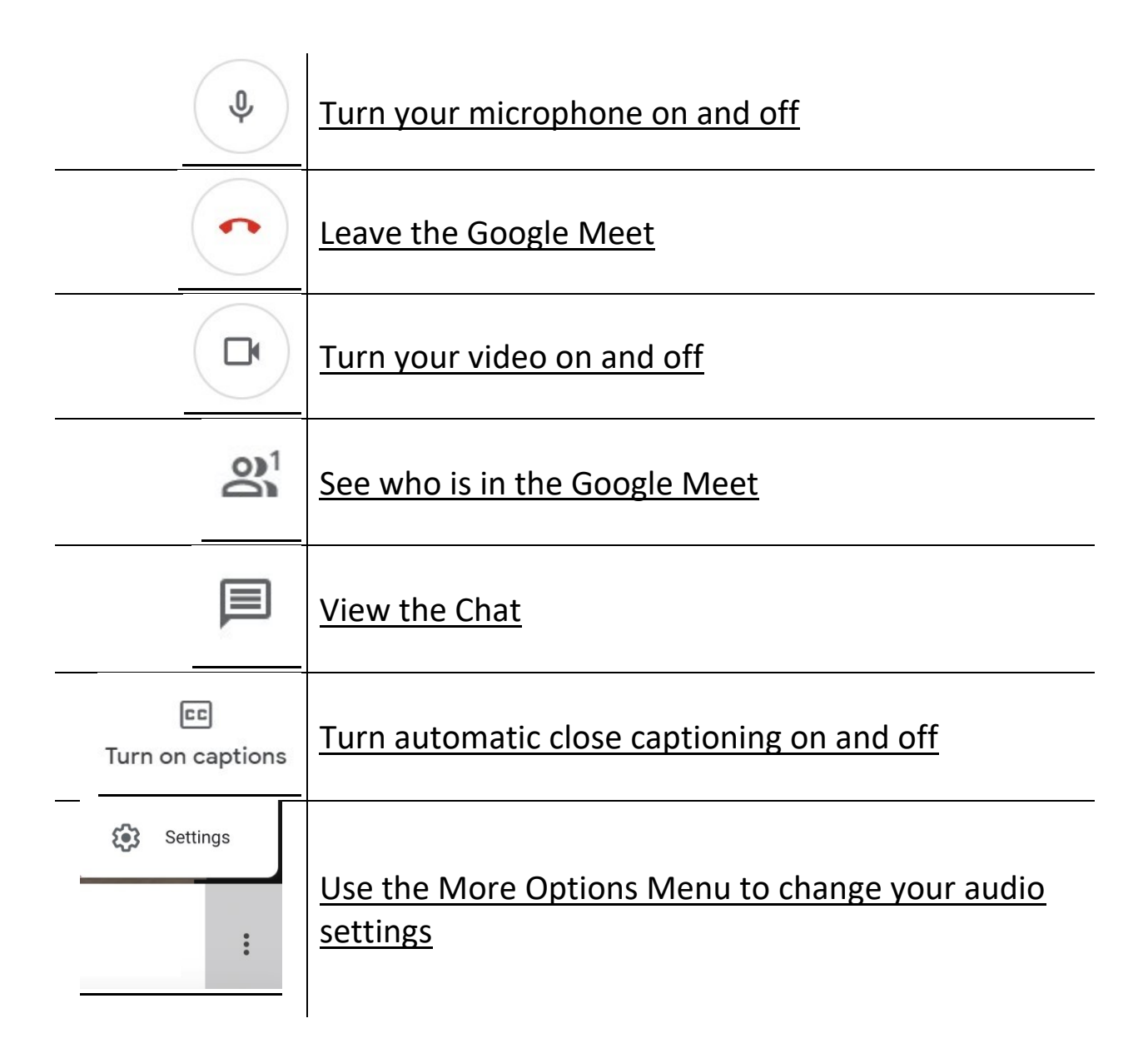